# mySchedule

## Salary Planner

### Overview

Empower mySchedule provides functionality for users to create a weekly scheduling roadmap based on their stores specific quarterly planner. This job aide provides the step by step processes for identifying your weekly mySchedule targeted store and department salary dollars and salary % of forecasted sales.

#### Process

Create the quarterly planner, the division weekly/quarterly plan sales and plan salary % is loaded into mySchedule each quarter once it is provided by the division finance department or labor manager.

#### From the main screen:

pertsons

<u>Companies</u>

1. At the very left of the menu select the **Quarterly Planner** option.

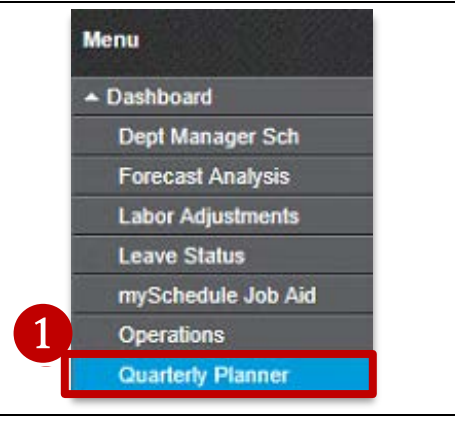

 The adjusted sales and salary % will mirror the downloaded Plan Sales and Plan Salary %. The Adj Plan Sales and Adj Plan Salary % can be edited as needed to create weekly scheduling targets.

| Data Item         |    | Sun-12/6 | Sun-12/13 | Sun-12/20 | Sun-12/27 | Sun-1/3 | Sun-1/10 | Sun-1/17 | Sun-1/24 | Sun-1/31 | Sun-2/7 | Sun-2/14 | Sun-2/21 |
|-------------------|----|----------|-----------|-----------|-----------|---------|----------|----------|----------|----------|---------|----------|----------|
| Plan Sales        |    | 248,329  | 272,361   | 336,446   | 293,189   | 260,185 | 235,512  | 236,473  | 248,329  | 253,135  | 291,907 | 243,202  | 285,178  |
| Plan Salary %     | 43 | 11.39    | 11.23     | 11.03     | 11.29     | 11.39   | 11.33    | 11.39    | 11.34    | 11.34    | 11.43   | 11.22    | 11.40    |
| Adj Plan Sales    |    | 248,329  | 272,361   | 336,446   | 293,189   | 260,185 | 235,512  | 236,473  | 248,329  | 251,000  | 291,907 | 243,202  | 285,178  |
| Adj Plan Salary % |    | 11.39    | 11.23     | 11.03     | 11.29     | 11.39   | 11.33    | 11.39    | 11.34    | 11.90    | 11.43   | 11.22    | 11.40    |

3. Adj Plan Sales and Adj Plan Salary % can be edited by clicking the applicable week's box and manually entering the new plan sales and/or plan salary %.

| Data Item         | Sun-12/6 | Sun-12/13 | Sun-12/20 | Sun-12/27 | Sun-1/3 | Sun-1/10 | Sun-1/17 | Sun-1/24 | Sun-1/31 | Sun-2/7 | Sun-2/14 | Sun-2/21 |
|-------------------|----------|-----------|-----------|-----------|---------|----------|----------|----------|----------|---------|----------|----------|
| Plan Sales        | 248,329  | 272,361   | 336,446   | 293,189   | 260,185 | 235,512  | 236,473  | 248,329  | 253,135  | 291,907 | 243,202  | 285,178  |
| Plan Salary %     | 11.39    | 11.23     | 11.03     | 11.29     | 11.39   | 11.33    | 11.39    | 11.34    | 11.34    | 11.43   | 11.22    | 11.40    |
| Adj Plan Sales    | 248,329  | 272,361   | 336,446   | 293,189   | 260,185 | 235,512  | 236,473  | 248,329  | 251,000  | 291,907 | 243,202  | 285,178  |
| Adj Plan Salary % | 11.39    | 11.23     | 11.03     | 11.29     | 11.39   | 11.33    | 11.39    | 11.34    | 11.90    | 11.43   | 11.22    | 11.40    |

### Salary Planner (continued)

4. To get the changes to reflect in the system click on Link to Calculate Wages.

bertsons

Companies

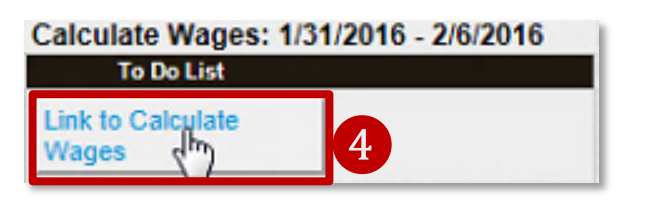

5. On the bottom of the **Quarterly Planner** you can see the **Adj Plan Salary %** reflected with all changes you have made.

\*\*Your **Adj Plan Salary %** will be the main driver for creating targeted hours for departments and the store. \*\*

|               | Operations History (Quarter Preview)<br>Friday, January 29, 2016<br>SafewayAlbertsons - Date Range: 12/6/2015 - 2/27/2016<br>3572 |                 |                   |                     |                 |                    |                     |                 |                   |                      |                      |                  |                    |  |  |
|---------------|----------------------------------------------------------------------------------------------------|-----------------|-------------------|---------------------|-----------------|--------------------|---------------------|-----------------|-------------------|----------------------|----------------------|------------------|--------------------|--|--|
| Date          | Plan<br>Sales                                                                                                    | Plan<br>Salary% | Adj-Plan<br>Sales | Adj-Plan<br>Salary% | Actual<br>Sales | Projected<br>Sales | Calculated<br>Wages | Actual<br>Wages | Actual<br>Salary% | Projected<br>Salary% | Projected-Vs<br>Plan | Calc_OT<br>Wages | Calc_OT<br>Salary% |  |  |
| 12/6 - 12/12  | \$248,329                                                                                                    | 11.39 %         | \$248,329         | 11.39 %             | \$248,223       | \$248,223          | \$29,134            | \$29,034        | 11.70 %           | 11.70 %              | -0.31 %              | \$364            | 0.147 %            |  |  |
| 12/13 - 12/19 | \$272,361                                                                                                    | 11.23 %         | \$272,361         | 11.23 %             | \$265,874       | \$265,874          | \$30,161            | \$30,848        | 11.60 %           | 11.60 %              | -0.37 %              | \$341            | 0.128 %            |  |  |
| 12/20 - 12/26 | \$336,446                                                                                                    | 11.03 %         | \$336,446         | 11.03 %             | \$358,943       | \$358,943          | \$31,536            | \$32,032        | 8.92 %            | 8.92 %               | 2.11 %               | \$618            | 0.172 %            |  |  |
| 12/27 - 1/2   | \$293,189                                                                                                    | 11.29 %         | \$293,189         | 11.29 %             | \$277,710       | \$277,710          | \$31,128            | \$30,874        | 11.12 %           | 11.12 %              | 0.17 %               | \$541            | 0.195 %            |  |  |
| 1/3 - 1/9     | \$260,185                                                                                                    | 11.39 %         | \$260,185         | 11.39 %             | \$254,440       | \$254,440          | \$30,100            | \$29,674        | 11.66 %           | 11.66 %              | -0.27 %              | \$463            | 0.182 %            |  |  |
| 1/10 - 1/16   | \$235,512                                                                                                    | 11.33 %         | \$235,512         | 11.33 %             | \$238,739       | \$238,739          | \$27,698            | \$27,621        | 11.57 %           | 11.57 %              | -0.24 %              | \$447            | 0.187 %            |  |  |
| 1/17 - 1/23   | \$236,473                                                                                                    | 11.39 %         | \$236,473         | 11.39 %             | \$250,991       | \$250,991          | \$28,056            | \$27,993        | 11.15 %           | 11.15 %              | 0.24 %               | \$432            | 0.172 %            |  |  |
| 1/24 - 1/30   | \$248,329                                                                                                    | 11.34 %         | \$248,329         | 11.34 %             | \$0             | \$248,329          | \$29,515            | \$0             | 0.00 %            | 11.34 %              | 0.00 %               | \$149            | 0.057 %            |  |  |
| 1/31 - 2/6    | \$253,135                                                                                                    | 11.34 %         | \$251,000         | 11.90 %             | S0              | \$251,000          | \$29,810            | \$0             | 0.00 %            | 11.90 %              | -0.56 %              | \$203            | 0.081 %            |  |  |
| 2/7 - 2/13    | \$291,907                                                                                                    | 11.43 %         | \$291,907         | 11.43 %             | \$0             | \$291,907          | \$248               | \$0             | 0.00 %            | 11.43 %              | 0.00 %               | \$0              | 0.000 %            |  |  |
| 2/14 - 2/20   | \$243,202                                                                                                    | 11.22 %         | \$243,202         | 11.22 %             | S0              | \$243,202          | S0                  | \$0             | 0.00 %            | 11.22 %              | 0.00 %               | \$0              | 0.000 %            |  |  |
| 2/21 - 2/27   | \$285,178                                                                                                    | 11.40 %         | \$285,178         | 11.40 %             | SO              | \$285,178          | S0                  | \$0             | 0.00 %            | 11.40 %              | 0.00 %               | \$0              | 0.000 %            |  |  |
| 12/6 - 2/27   | \$3,204,247                                                                                                    | 11.31 %         | \$3,202,111       | 11.35 %             | \$1,894,920     | \$3,214,536        | \$267,386           | \$208,076       | 10.98 %           | 11.18 %              | 0.13 %               | \$3,559          | 0.132 %            |  |  |

6. Department specific salary % targets should also be designated for the quarter, each department's salary % are manually added by the Store Director or proxy. These department salary %'s and the resulting salary wages based on forecasted sales will be populated on the store's **Weekly Store** or **Dept Planner** and the scheduler screen.

| Data Item        | Sun-12/6 | Sun-12/13 | Sun-12/20 | Sun-12/27 | Sun-1/3 | Sun-1/10 | Sun-1/17 | Sun-1/24 | Sun-1/31 | Sun-2/7 | Sun-2/14 | Sun-2/21 |
|------------------|----------|-----------|-----------|-----------|---------|----------|----------|----------|----------|---------|----------|----------|
| 301 Grocery      | 3.00     | 3.00      | 3.00      | 3.00      | 3.00    | 3.00     | 3.00     | 3.00     | 3.00     | 3.00    | 3.00     | 3.00     |
| 303 Liquor       | 0.82     | 0.82      | 0.82      | 0.82      | 0.82    | 0.82     | 0.82     | 0.82     | 0.82     | 0.82    | 0.82     | 0.82     |
| 306 Food Service | 25.59    | 25.59     | 25.59     | 25.59     | 25.59   | 25.59    | 25.59    | 25.59    | 25.59    | 25.59   | 25.59    | 25.59    |
| 309 Deli         | 8.07     | 8.07      | 8.07      | 8.07      | 8.07    | 8.07     | 8.07     | 8.07     | 8.07     | 8.07    | 8.07     | 8.07     |
| 311 GMHBC        | 2.76     | 2.76      | 2.76      | 2.76      | 2.76    | 2.76     | 2.76     | 2.76     | 2.76     | 2.76    | 2.76     | 2.76     |
| 315 Floral       | 20.84    | 20.84     | 20.84     | 20.84     | 20.84   | 20.84    | 20.84    | 20.84    | 20.84    | 25.50   | 25.50    | 20.84    |
| 316 Bakery       | 15.81    | 15.81     | 18.50     | 13.50     | 15.81   | 15.81    | 15.81    | 15.81    | 15.81    | 15.81   | 15.81    | 15.81    |
| 329 Produce      | 5.86     | 5.86      | 5.86      | 5.86      | 5.86    | 5.86     | 5.86     | 5.86     | 5.86     | 5.86    | 5.86     | 5.86     |
| 330 Seafood      | 9.38     | 9.38      | 9.38      | 9.38      | 9.38    | 9.38     | 9.38     | 9.38     | 9.38     | 9.38    | 9.38     | 9.38     |
| 333 Meat         | 8.58     | 8.58      | 8.58      | 8.58      | 8.58    | 8.58     | 8.58     | 8.58     | 8.58     | 8.58    | 8.58     | 8.58     |

Continued on next page

mySchedule

oertsons

Companies

### Salary Planner (continued)

 To enter each department's planned salary %, click in the applicable field and manually enter the salary %. The values you enter should reflect the salary % you plan to schedule in each department.

\*\*These departments use the **Dept Salary %** which compares to **department sales**.\*\*

\*\*The department's salary % in the top section are based on percent of department sales. Forecasted <u>department</u> sales times the salary % = department targeted dollars.\*\*

| Data Item        | Sun-12/6 | Sun-12/13 | Sun-12/20 | Sun-12/27 | Sun-1/3 | Sun-1/10 | Sun-1/17 | Sun-1/24 | Sun-1/31 | Sun-2/7 | Sun-2/14 | Sun-2/21 |
|------------------|----------|-----------|-----------|-----------|---------|----------|----------|----------|----------|---------|----------|----------|
| 301 Grocery      | 3.00     | 3.00      | 3.00      | 3.00      | 3.00    | 3.00     | 3.00     | 3.00     | 3.00     |         | 3.00     | 3.00     |
| 303 Liquor       | 0.82     | 0.82      | 0.82      | 0.82      | 0.82    | 0.82     | 0.82     | 0.82     | 0.82     | 0.82    | 0.82     | 0.82     |
| 306 Food Service | 25.59    | 25.59     | 25.59     | 25.59     | 25.59   | 25.59    | 25.59    | 25.59    | 25.59    | 25.59   | 25.59    | 25.59    |
| 309 Deli         | 8.07     | 8.07      | 8.07      | 8.07      | 8.07    | 8.07     | 8.07     | 8.07     | 8.07     | 8.07    | 8.07     | 8.07     |
| 311 GMHBC        | 2.76     | 2.76      | 2.76      | 2.76      | 2.76    | 2.76     | 2.76     | 2.76     | 2.76     | 2.76    | 2.76     | 2.76     |
| 315 Floral       | 20.84    | 20.84     | 20.84     | 20.84     | 20.84   | 20.84    | 20.84    | 20.84    | 20.84    | 25.50   | 25.50    | 20.84    |
| 316 Bakery       | 15.81    | 15.81     | 18.50     | 13.50     | 15.81   | 15.81    | 15.81    | 15.81    | 15.81    | 15.81   | 15.81    | 15.81    |
| 329 Produce      | 5.86     | 5.86      | 5.86      | 5.86      | 5.86    | 5.86     | 5.86     | 5.86     | 5.86     | 5.86    | 5.86     | 5.86     |
| 330 Seafood      | 9.38     | 9.38      | 9.38      | 9.38      | 9.38    | 9.38     | 9.38     | 9.38     | 9.38     | 9.38    | 9.38     | 9.38     |
| 333 Meat         | 8.58     | 8.58      | 8.58      | 8.58      | 8.58    | 8.58     | 8.58     | 8.58     | 8.58     | 8.58    | 8.58     | 8.58     |

 Pharmacy, Fuel, and Front End Admin department's salary %'s are calculated based on percent of <u>total store sales</u> (minus fuel). Forecasted total store sales times the salary % = department targeted dollars.

\*\*Note that FE Admin excludes Checkers, Courtesy Clerks, SCO and Front End Manager labor.\*\* This labor is calculated in the Front End Service labor.

| Dept to Store Salary | Planner: 12/6/20 | 015-2/27/201 | 6         | 0         | Current ca | alendar perio | d        |          |          |         |          |          |
|----------------------|------------------|--------------|-----------|-----------|------------|---------------|----------|----------|----------|---------|----------|----------|
| Data Item            | Sun-12/6         | Sun-12/13    | Sun-12/20 | Sun-12/27 | Sun-1/3    | Sun-1/10      | Sun-1/17 | Sun-1/24 | Sun-1/31 | Sun-2/7 | Sun-2/14 | Sun-2/21 |
| 304 Pharmacy         | 2.41             | 2.41         | 2.41      | 2.41      | 2.41       | 2.41          | 2.41     | 2.41     | 2.41     | 2.41    | 2.41     | 2.41     |
| 339 Fuel             | 0.00             | 0.00         | 0.00      | 0.00      | 0.00       | 0.00          | 0.00     | 0.00     | 0.00     | 0.00    | 0.00     | 0.00     |
| 347 FE Admin         | 2.31             | 2.31         | 2.31      | 2.31      | 2.31       | 2.31          | 2.31     | 2.31     | 2.31     | 2.31    | 2.31     | 2.31     |

 Edit a field by clicking in the applicable field and manually enter the dept to store salary %.

| ept to Store Salary F | Planner: 12/6/20 | 015-2/27/201 | 6         | 0 7       | Current ca | lendar perio | d        |          |          | 9       |          |          |
|-----------------------|------------------|--------------|-----------|-----------|------------|--------------|----------|----------|----------|---------|----------|----------|
| Data Item             | Sun-12/6         | Sun-12/13    | Sun-12/20 | Sun-12/27 | Sun-1/3    | Sun-1/10     | Sun-1/17 | Sun-1/24 | Sun-1/31 | Sun-2/7 | Sun-2/14 | Sun-2/21 |
| 304 Pharmacy          | 2.41             | 2.41         | 2.41      | 2.41      | 2.41       | 2.41         | 2.41     | 2.41     | 2.41     |         | 2.41     | 2.41     |
| 339 Fuel              | 0.00             | 0.00         | 0.00      | 0.00      | 0.00       | 0.00         | 0.00     | 0.00     | 0.00     | 0.00    | 0.00     | 0.00     |
| 347 FE Admin          | 2.31             | 2.31         | 2.31      | 2.31      | 2.31       | 2.31         | 2.31     | 2.31     | 2.31     | 2.31    | 2.31     | 2.31     |

Continued on next page

## mySchedule

### Salary Planner (continued)

10. To process the changes to dept salary % click on the Calculate Wages button.

lbertsons

Companies

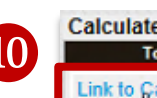

Calculate Wages: 1/31/2016 - 2/6/2016 To Do List

Iculate Wages

Menu

11. The targeted hours for the auto-schedule jobs will continue to be adjusted by utilizing the Target Hours Adj screen on the dashboard.

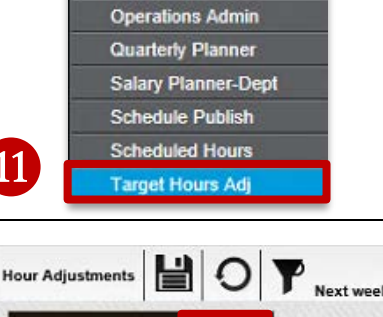

**Operations - Store** 

12.Set the % you want to increase or decrease labor.

**FXAMPLES:** 

- 1.25 = 125% of core targeted hours
- 0.75 = 75% of core targeted hours

#### \*\*For more information see the Target Hours Adjustment job aid. \*\*

13. Note: If you are not scheduling any labor in Liquor, Food Service, GMHBC or Seafood, you should zero (0.00) the tareget Value for these departments on the Target Hours Adjustment screen.

(These departments are singled out as stores tend to not schedule or charge labor to these departments)

- Value Driver Name 303 \*LIQUOR 1 306 \*FOOD SERVICE 1 311 \*GMHBC 1 328 Coffee Clerk 1 330 \*SEAFOOD 1
- 14. Target wage rates on your weekly roadmap (Weekly Department Planner) can be adjusted on the Taget Wage Adj screen.

See mySchedule Job Aide Task 5 Wage Adjustments for detailed process.

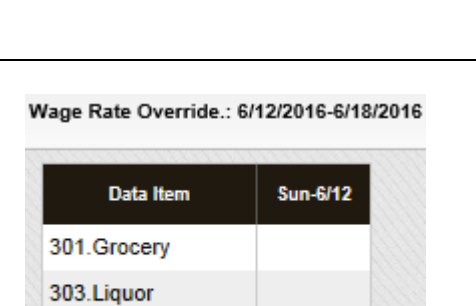

304.Pharmacy

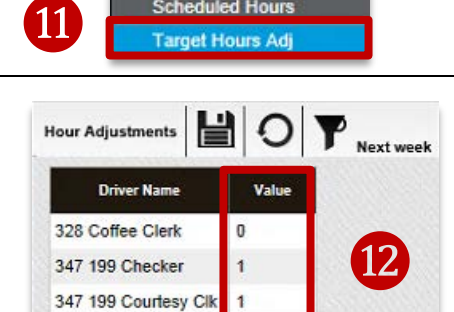

**ertsons** 

Companies

15. After calculating labor on the forecaster screen, your Weekly Department Planner dashboard will reflect the new **Target Salary %** and **Target Wages** by department and store.

\*\*Note the total store salary % will still reflect the **Adj Plan Salary %** in the system. All department salary %'s will be adjusted to meet the store **Adj Plan Salary %**.\*\*

|                  |             | Op<br>Safev | erations Histo<br>Frid<br>vayAlbertsons | ory: * (Weekl<br>ay, January<br>- Date Rang<br>3572 | ly Labor Depart<br>29, 2016<br>ge: 1/24/2016 - 1 | tment)<br>1/30/2016 |          |           |         |           |
|------------------|-------------|-------------|-----------------------------------------|-----------------------------------------------------|--------------------------------------------------|---------------------|----------|-----------|---------|-----------|
|                  | Target-Dept | Target      | Scheduled                               | Sch-to                                              | Target-Sal                                       | Target-Sal          | ched-Sal | Sched-Sal | Target  | Scheduled |
| Labor            | Sales       | Hours       | Hours                                   | Target-<br>Ratio                                    | %-Dept                                           | %-Store             | %-Dept   | %-Store   | Rate    | Rate      |
| All Labor        | \$251,962   | 1,684       | 1,810                                   | 1.07                                                | 10.51 %                                          | 10.51 %             | 11.55 %  | 11.55 %   | \$15.73 | \$16.08   |
| 301 Grocery      | \$87,662    | 204         | 216                                     | 1.06                                                | 3.45 %                                           | 1.20 %              | 3.70 %   | 1.29 %    | \$14.86 | \$15.03   |
| 303 Liquor       | \$21,851    | 23          | 16                                      | 0.71                                                | 1.63 %                                           | 0.14 %              | 1.16 %   | 0.10 %    | \$15.86 | \$15.86   |
| 304 Pharmacy     | \$46,535    | 104         | 124                                     | 1.19                                                | 11.12 %                                          | 2.05 %              | 12.51 %  | 2.31 %    | \$49.75 | \$46.95   |
| 306 Food Service | \$4,328     | 101         | 95                                      | 0.94                                                | 19.83 %                                          | 0.34 %              | 21.24 %  | 0.36 %    | \$8.54  | \$9.73    |
| 309 Deli         | \$6,727     | 79          | 99                                      | 1.26                                                | 10.58 %                                          | 0.28 %              | 18.75 %  | 0.50 %    | \$9.03  | \$12.74   |
| 311 GMHBC        | \$20,892    | 40          | 40                                      | 1.00                                                | 3.52 %                                           | 0.29 %              | 3.52 %   | 0.29 %    | \$18.36 | \$18.36   |
| 315 Floral       | \$3,411     | 52          | 81                                      | 1.57                                                | 23.63 %                                          | 0.32 %              | 34.61 %  | 0.47 %    | \$15.65 | \$14.57   |
| 316 Bakery       | \$9,601     | 158         | 171                                     | 1.09                                                | 22.94 %                                          | 0.87 %              | 24.89 %  | 0.95 %    | \$13.99 | \$13.97   |
| 328 Coffee Bar   | \$0         | 0           | 0                                       | 0.00                                                | 0.00 %                                           | 0.00 %              | 0.00 %   | 0.00 %    | \$0.00  | \$0.00    |
| 329 Produce      | \$25,539    | 158         | 221                                     | 1.40                                                | 7.55 %                                           | 0.76 %              | 9.58 %   | 0.97 %    | \$12.24 | \$11.07   |
| 330 Seafood      | \$3,043     | 41          | 71                                      | 1.71                                                | 18.30 %                                          | 0.22 %              | 29.18 %  | 0.35 %    | \$13.50 | \$12.60   |
| 333 Meat         | \$22,374    | 58          | 80                                      | 1.39                                                | 4.99 %                                           | 0.44 %              | 6.67 %   | 0.59 %    | \$19.35 | \$18.67   |
| 339 Fuel         | S0          | 0           | 0                                       | 0.00                                                | 0.00 %                                           | 0.00 %              | 0.00 %   | 0.00 %    | \$0.00  | \$0.00    |
| 341 Juice Bar    | \$0         | 0           | 0                                       | 0.00                                                | 0.00 %                                           | 0.00 %              | 0.00 %   | 0.00 %    | \$0.00  | \$0.00    |
| 347 FE Admin     | \$0         | 317         | 289                                     | 0.91                                                | 0.00 %                                           | 2.30 %              | 0.00 %   | 2.21 %    | \$18.27 | \$19.32   |
| 347 FE Service   | \$0         | 352         | 308                                     | 0.87                                                | 0.00 %                                           | 1.28 %              | 0.00 %   | 1.15 %    | \$9.19  | \$9.41    |
| 349 Indirect     | \$0         | 0           | 0                                       | 0.00                                                | 0.00 %                                           | 0.00 %              | 0.00 %   | 0.00 %    | \$0.00  | \$0.00    |
| 352 Training     | \$0         | 0           | 0                                       | 0.00                                                | 0.00 %                                           | 0.00 %              | 0.00 %   | 0.00 %    | \$0.00  | \$0.00    |
| 487 Dot Com      | \$0         | 0           | 0                                       | 0.00                                                | 0.00 %                                           | 0.00 %              | 0.00 %   | 0.00 %    | \$0.00  | \$0.00    |
| Unassigned       | \$0         | 0           | 0                                       | 0.00                                                | 0.00 %                                           | 0.00 %              | 0.00 %   | 0.00 %    | \$0.00  | \$0.00    |